## Registration Reference Guide

Professional Users

10-26-2020

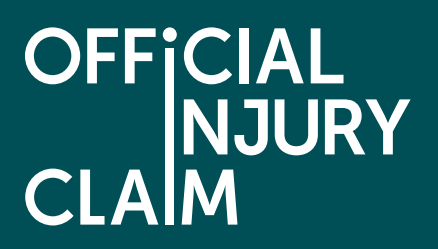

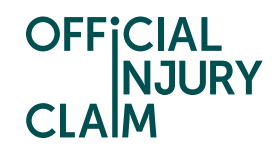

## Introduction

The aim of this document is to provide clear, unambiguous guidance for Professional Users when creating a registration request for using the on-line service portal. Once registration has been successfully completed and a request approved, a Professional user will be able to create personal injury claims caused by a road traffic accident on behalf of their clients.

## **Creating a user account**

A Professional user will be able to access the on-line service via the following link: https://www.officialinjuryclaim.org.uk/.

Here you will arrive at the website landing page. Click Claimant representatives 'Find out more', so you can start the registration process for the on-line service:

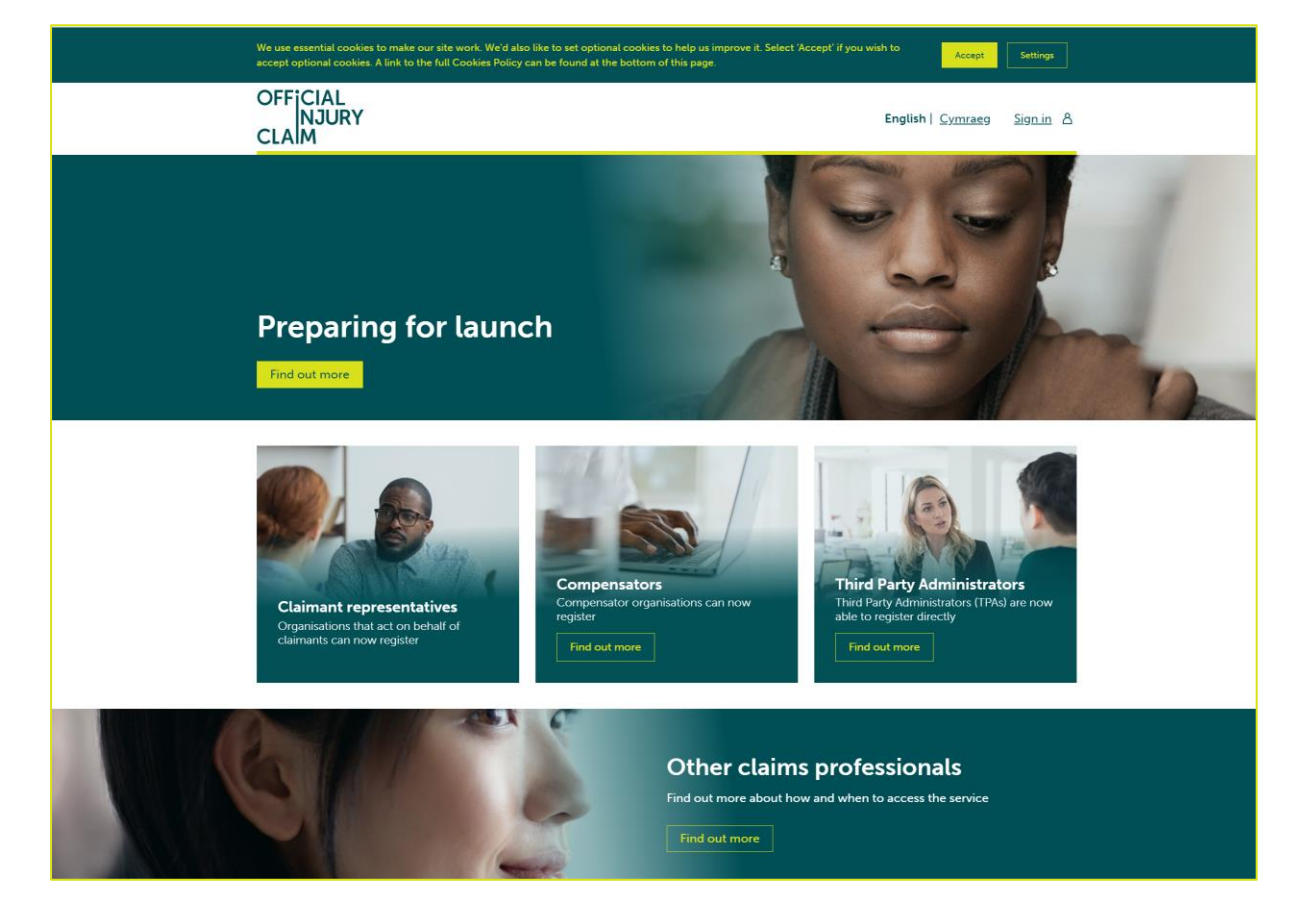

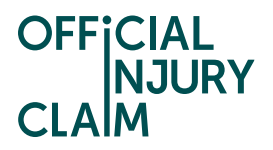

You will be presented with information on the steps that you will follow to register for the service:

| Claimant Representatives                                                                                                    |
|----------------------------------------------------------------------------------------------------|
| We are committed to making sure your organisation has the information it needs to prepare for the new service.                                                                                                    |
| Registrations for Official Injury Claim are now open to claimant representative organisations to help your<br>preparations for the service launch. This includes, setting up your organisation, creating accounts for your web<br>users and developing your integration to the service.                                                                                       |
| Security of data is of paramount importance and Official Injury Claim is compliant with data protection and GDPR<br>legislation. We are committed to ensure high security standards are maintained.                                                                                                    |
|                                                                                                    |
| Your registration process                                                                                                    |
| Each organisation will need to nominate an Administrator who takes responsibility for completing the registration<br>process and creating user accounts. Our <u>Quick Reference Guide</u> provides details for Administrators preparing to<br>register their organisation. Here is a short summary of the process:                                                            |
| <ol> <li>Apply to register your organisation         Your Organisation Administrator will enter their name and email on this website and then complete the initial         account creation process by following an email link. Your registration request will indicate the access your         organisation requires: (a) web only, (b) web and integration.     </li> </ol> |
| 2. Accept the user agreement                                                                                                    |
| Your organisation administrator will then need to view and accept the user agreement                                                                                                    |
| Official Injury Claim will then assess your application and confirm acceptance via email within five working days.                                                                                                    |
| 3. Set up your organisation structure (web)                                                                                                    |
| Each organisation is different, and the registration process enables Administrators to set up their own preferred<br>structure for organising their web users, for example to distinguish between separate offices.                                                                                                    |
| 4. Create user accounts (web)<br>Your Administrator will create individual user accounts for your organisation's office administrators and claims<br>handlers. Those individual users will receive an email link to confirm their user account has been set up. Your<br>Administrator may want to advise users to look out for the email and to check they have received it.  |
| 5. Set up your integration<br>For organisations requesting integration access, after you have registered successfully, Official Injury Claim will<br>give you access via a portal to all the necessary integration specifications.                                                                                                    |
| Register                                                                                                    |

At the bottom of the screen are some 'Frequently Asked Questions' that will help you if you have any questions relating to the service:

| Frequently asked questions                                                                  |          |
|---------------------------------------------------------------------------------------------|----------|
|                                                                                             | Open all |
| Who is eligible to register as a Claimant Representative?                                   | +        |
| My organisation has multiple branches and/or subsidiaries – how does this affect our setup? | +        |
| What is the difference between integration and web access?                                  | +        |
| Where can Administrators access more information and support?                               | +        |
| I am not a Claimant Representative – where do I register?                                   | +        |
| Other frequently asked questions.                                                           | +        |

Click on the 'Register' button. On the next screen, enter the following details:

- forename
- surname
- email address
- then confirm your email address and click 'submit'

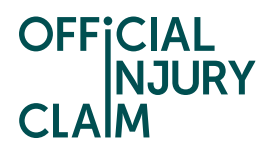

| OFFICI<br>NJ<br>CLAIM | AL<br>URY                                                                                     |                                                                                                    | English   <u>Cymraeg</u> | <u>Sign in</u> 옴 |
|-----------------------|-----------------------------------------------------------------------------------------------|----------------------------------------------------------------------------------------------------|--------------------------|------------------|
|                       | < <u>Back</u>                                                                                 |                                                                                                    |                          |                  |
|                       | Claimant Repr<br>registration                                                                 | resentative                                                                                        |                          |                  |
|                       | This page is for Organisatic<br>users will be set up by their<br>provide their details here.  | on Administrators only. All other<br>r Administrator and do not need to                            |                          |                  |
|                       | If you are your organisation<br>provide your details here a<br>you a link to complete you     | n's appointed Administrator,<br>nd Official Injury Claim will email<br>r registration application. |                          |                  |
|                       | The <u>Quick Reference Guid</u><br>to administer your organise<br>support, <u>Contact Us.</u> | e provides information about how<br>ation's web access. For further                                |                          |                  |
|                       | Forename                                                                                      | Surname                                                                                            |                          |                  |
|                       | Email                                                                                         |                                                                                                    |                          |                  |
|                       | Confirm Email                                                                                 |                                                                                                    |                          |                  |
|                       |                                                                                               |                                                                                                    |                          |                  |
|                       | <u>Clear</u> Submit                                                                           |                                                                                                    |                          |                  |

The following confirmation screen will be displayed:

| Regi<br>succ | stration request submitted<br>cessfully                |  |
|--------------|--------------------------------------------------------|--|
| Please ch    | heck your emails to continue the registration process. |  |

An email will be sent to the email address you have entered. This email will have instructions on how to proceed to create your user log-in credentials. Once you have opened the email, click the 'Activate Account' link.

The following screen will be displayed. Create a password observing the following requirements:

- password must be at least 8 characters in length
- password must contain a lowercase letter
- password must contain an uppercase letter
- password must contain a number
- password must contain a symbol
- password does not include your first name or last name

Enter the password again in the 'Repeat new password' box, then choose a 'forgot password question' from the drop-down menu choices shown and an answer to that question.

Click 'Create My Account':

| Create                                                                                                    | a Password                                                                                                    |
|----------------------------------------------------------------------------------------------------|----------------------------------------------------------------------------------------------------|
| Create a password so                                                                                                    | you can login to your account.                                                                                                    |
| Password must have                                                                                                    | *                                                                                                    |
| A lowercase I     An uppercase     An uppercase     A Number     A symbol (* 1/     Not contain e     Not to be one  Enter password * | letter<br>letter<br>I \$ % b * () * + , - , / ; i < = > ? Φ [] ^ _ ` (] ) →<br>itber your name or your last name<br>of your previous 4 passwords |
| Confirm Password *                                                                                                    |                                                                                                    |
|                                                                                                    |                                                                                                    |
| Choose memorable qu<br>Question                                                                                                    | estion and answer so you can login into your account if you forget your password.                                                                |
| What is the food you                                                                                                    | least liked as a child?                                                                                                    |
|                                                                                                    |                                                                                                    |

On the next screen you will be asked to setup multifactor authentication. Select 'Register for 2-step authentication':

| Registe                                    | er for 2-step authentication                                                                                                    |
|--------------------------------------------|----------------------------------------------------------------------------------------------------|
| To secure your acco                        | unt, you need to provide your mobile phone number.                                                                                                    |
| Please, provide your the next screen to ac | phone number and click send code. You will receive a verification SMS with a 6 digit code that you will need to introduce in<br>cess the Official Injury Claim portal |
| Country code                               |                                                                                                    |
| Select Country                             | *                                                                                                    |
| Mobile number *                            |                                                                                                    |

Select the country from the dropdown and enter the mobile number to which the code will be sent. Click on 'Send code'.

OFFICIAL NJURY

**CLAIM** 

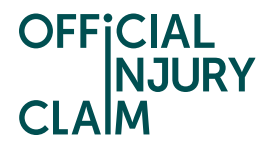

An SMS will be sent to the mobile telephone number that you entered. The SMS will contain a 6-digit authentication code. Enter the code in the 'Enter Code' box and then click 'Verify':

| 44 XXXXXXX714                                            |                       |                        |         |  |
|----------------------------------------------------------|-----------------------|------------------------|---------|--|
| Once the code is verified, you will have access to the C | Official Injury Clair | m portal               |         |  |
| f you have not received the SMS, you will be able to cl  | ick the re-send co    | ode button after 30 se | econds. |  |
| Steps to verify                                          |                       |                        |         |  |
| Click Send code                                          |                       |                        |         |  |
| <ul> <li>You will receive a six-digit code</li> </ul>    |                       |                        |         |  |
| <ul> <li>Insert the six-digit code</li> </ul>            |                       |                        |         |  |
| Click the Verify button                                  |                       |                        |         |  |
| Send code                                                |                       |                        |         |  |
| inter six-digit code *                                   |                       |                        |         |  |
|                                                          |                       |                        |         |  |

## Creating and Submitting a Registration Request

On the registration landing page, click the '+Register your organisation' link:

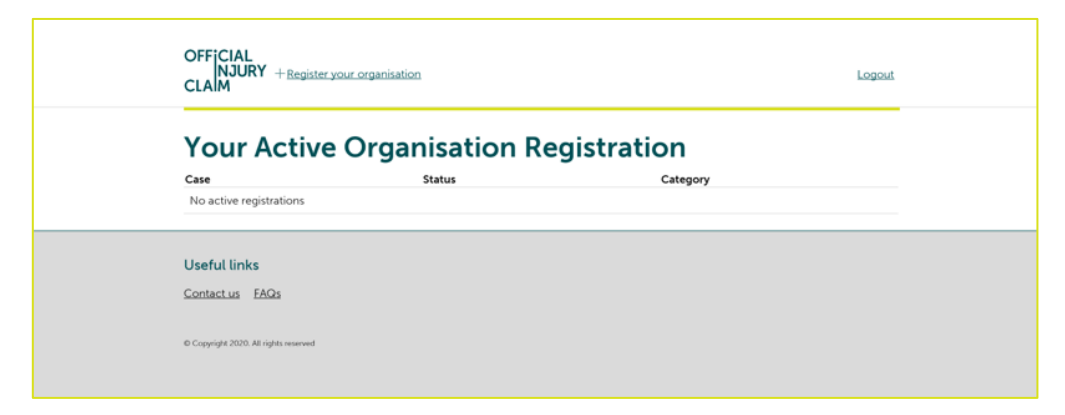

On the next screen, enter the organisation name:

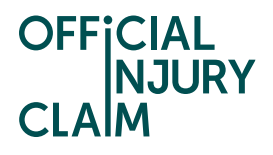

| o<br>c   | FFiCIAL<br>NJURY<br>LAIM                                                   | Logout |
|----------|----------------------------------------------------------------------------|--------|
|          | Tell us more about your organisation                                       |        |
| ,        | elect from one of the following:   Which organisation type should I select |        |
|          | Continue                                                                   |        |
|          | Organisation Administrator Offices Domains Statement Notes                 |        |
| U.<br>Co | seful links<br>ontact us FAQs                                              |        |

Select the type or organisation from the drop-down menu:

- law firm
- alternative business structure
- claims management company
- other

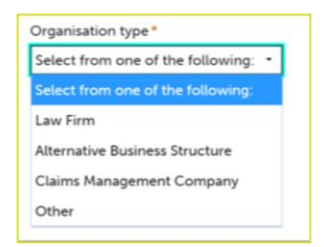

If 'Alternative Business Structure' is selected, then select from:

- SRA
- CILEX
- Bar Standards Board

| Alternative Bu | siness Structure 🔹    |
|----------------|-----------------------|
| Select from on | e of the following: * |
| SRA            |                       |
| CILEX          |                       |
| Day Chandarda  | Board                 |

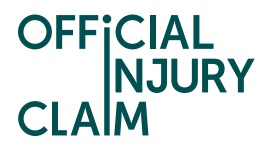

Then click 'Continue'. On the next screen enter the required information. The questions differ based on the organisation type selected. For example:

- any previous or other trading name
- company website address
- ICO registration number
- SRA/Law Society number

| Tell us more about your organization                                                      |
|-------------------------------------------------------------------------------------------|
| < <u>Back</u>                                                                             |
| Previous / Other Trading Names                                                            |
|                                                                                           |
| Company Website Address*                                                                  |
|                                                                                           |
| ICO Registration Number*                                                                  |
|                                                                                           |
| SRA / Law Society Number *                                                                |
|                                                                                           |
| Please confirm whether you are based in the UK, EU or outside of the EU for VAT purposes* |
| Select non one of the following.                                                          |
|                                                                                           |
| Continue                                                                                  |

Confirm where your organisation is based by selecting from the drop-down menu:

- based in EU
- based outside of EU
- based in UK

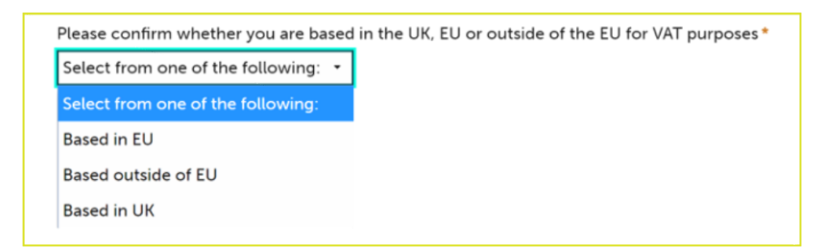

Click 'Continue'. On the next screen, enter your job title and phone number then click 'Continue':

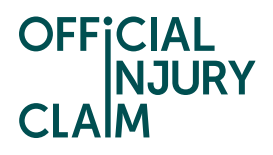

| OFFICIAL<br>NJURY<br>CLAIM      | Logout |
|---------------------------------|--------|
| Tell us about you               |        |
| < <u>Back</u><br>Job title ◆    |        |
| Phone number *                  |        |
| Why you can't edit these fields |        |
| First name<br>Test              |        |
| Last name<br>Test               |        |
| Continue                        |        |

On the next screen, enter the following:

- office or branch name
- telephone number
- address details
- SRA / Law Society number

Click the 'Add another office' box to enter additional office/s and repeat these steps. Then click 'Continue':

| Tell us about your office details                                                  |
|------------------------------------------------------------------------------------|
| < <u>Back</u>                                                                      |
| Add office locations                                                               |
| Office or branch name*                                                             |
| Telephone *                                                                        |
| Postcode*                                                                          |
| Enter UK Postcode         Find address           or         Enter address manually |
| SRA / Law Society Number *                                                         |
|                                                                                    |
| Add another office                                                                 |
| Continue                                                                           |

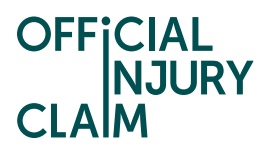

On the next screen, select your default / main office and click 'Continue':

| Select your default office        |  |  |
|-----------------------------------|--|--|
| ▲ <u>Back</u>                     |  |  |
| Select your default / main office |  |  |
| Office Name                       |  |  |
| ● London                          |  |  |
|                                   |  |  |
|                                   |  |  |
| Continue                          |  |  |

On the next screen, choose how you wish to be able to access the service by selecting one of the following. Then click 'Continue':

- web and API
- web only

| OFFICIAL<br>NJUR<br>CLAIM                                                                                     | r                                                                                                    |                 |                 | Logout |  |
|----------------------------------------------------------------------------------------------------|----------------------------------------------------------------------------------------------------|-----------------|-----------------|--------|--|
| Conn                                                                                                    | ection Type                                                                                                    |                 |                 |        |  |
| < <u>Back</u>                                                                                                 |                                                                                                    |                 |                 |        |  |
| Select the way<br>WEB and<br>WEB acces<br>with the po<br>WEB+API a<br>interact wi<br>will allow y<br>Continue | How do you want to interact with the portal         Select the ways in which your organisation will interact with the portal*         WEB and API       WEB only         • Read about WEB and API access         WEB access allows you and your organisation's other users to interact with the portal through your browser.         WEBAPAPI access allows you and your organisation's other users to interact with the portal through your browser and API communication protocol. API is an application-to-application access and will allow you to connect your in-house claims application to the portal. |                 |                 |        |  |
| Organisatio                                                                                                   | Administrator Offices                                                                                                    | Domains Stateme | nt <u>Notes</u> |        |  |
| Organisatio                                                                                                   | ı name                                                                                                    |                 |                 |        |  |

On the next screen, enter the organisation email domain. Click the 'Add another email domain' link to enter additional domains and repeat these steps. Then click 'Continue':

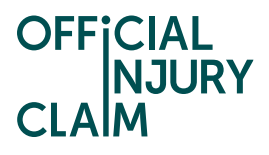

| OFFICIAL<br>NJURY<br>CLAIM                                                                                                    | Logout |  |  |
|----------------------------------------------------------------------------------------------------|--------|--|--|
| Tell us about your email domains                                                                                                    |        |  |  |
| • Back                                                                                                    |        |  |  |
| What is an email domain?                                                                                                    |        |  |  |
| Your company email domain is the web address for your business that<br>comes after the @ symbol in an email address, for example in<br>JohnDoe@company.com, "company.com" is the email domain. |        |  |  |
| The email domain must match the requirements of the host name, it<br>should consist only of letters, digits, hyphens and dots.                                                                 |        |  |  |
| Enter all relevant domain names for your organisation. Note that any<br>users that you register must have an email address that matches an email<br>domain you have added here.                |        |  |  |
| Domain(s) added                                                                                                    |        |  |  |
| email@•                                                                                                    |        |  |  |
| + Add another email domain                                                                                                    |        |  |  |
|                                                                                                    |        |  |  |
| Continue                                                                                                    |        |  |  |

Enter any additional information in the 'Supporting Statement' box you feel is relevant to your registration request. Then click 'Finish':

| o<br>ci   | Ficial<br>NJURY<br>AIM                                                                        | Logout |
|-----------|-----------------------------------------------------------------------------------------------|--------|
| S         | upporting Statement                                                                           |        |
| ∢B<br>Pro | ick<br>vide any other information that will help us to identify and approve your organisation |        |
| Re        | maining: 1000 characters                                                                      |        |
| ,         | minh                                                                                          |        |
|           | Organisation Administrator Offices Domains Statement Notes                                    |        |
|           | Organisation name<br>Organisation Name                                                        |        |
| :         | Jrganisation type<br>DRGTPA                                                                   |        |
| :         | Company Website Address ICO Registration Number<br>fffcialinjuryclaim.org.uk 123456           |        |

Confirmation of the submission of the registration request will be displayed. Make a note of the submission reference number. Click 'Confirm':

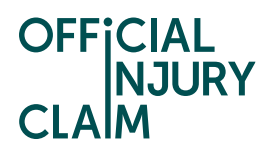

| OFFICIAL<br>INJURY<br>CLAIM                                                                                                    | Logout |
|----------------------------------------------------------------------------------------------------|--------|
| <b>Registration Submitted</b><br>Your reference number is R-785                                                                                                    |        |
| Thank you, your application for registration has been submitted                                                                                                    |        |
| What happens next?                                                                                                    |        |
| Your submitted registration will be reviewed by our compliance team. If<br>your Organisation's registration is approved your nominated<br>Administrator will be informed of this decision by email including<br>instructions on what to do next. |        |
| In you nere a queasoof minas your registration is under review, went<br>contact us quoting reference number R-785                                                                                                    |        |
| Confirm                                                                                                    |        |
| Useful links<br>Contact us EAQs                                                                                                    |        |
|                                                                                                    |        |

The request will now be reviewed. An email will be sent to you with one of the following outcomes once all the necessary checks have been completed:

- approved
- revise
- declined